## **INSTRUCTIVO PARA REALIZAR LA CONSULTA DE SALDO DE LA TARJETA** SATBUS POR LA WEB

1. Ingresa al ícono "Descarga la nueva app de recorridos y consulta el saldo de tu SATBUS".

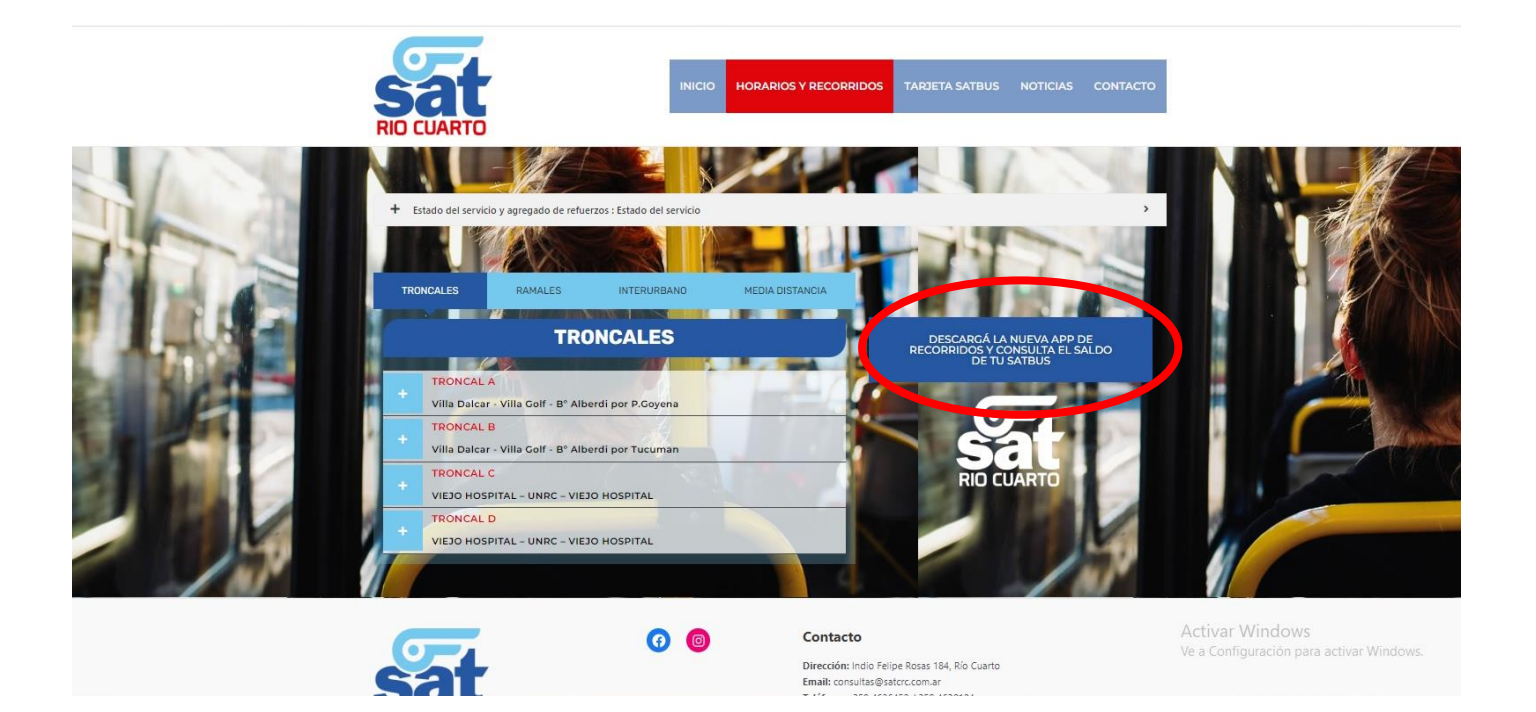

2. Ingresa al ícono "Entrar como invitado".

| = |                             |
|---|-----------------------------|
|   |                             |
|   |                             |
|   |                             |
|   |                             |
|   |                             |
|   |                             |
|   | Iniciar sesión              |
|   | G Iniciar sesión con Google |
|   | Entrar como invitado        |
|   |                             |
|   |                             |
|   |                             |
|   |                             |
|   |                             |
|   |                             |

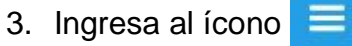

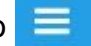

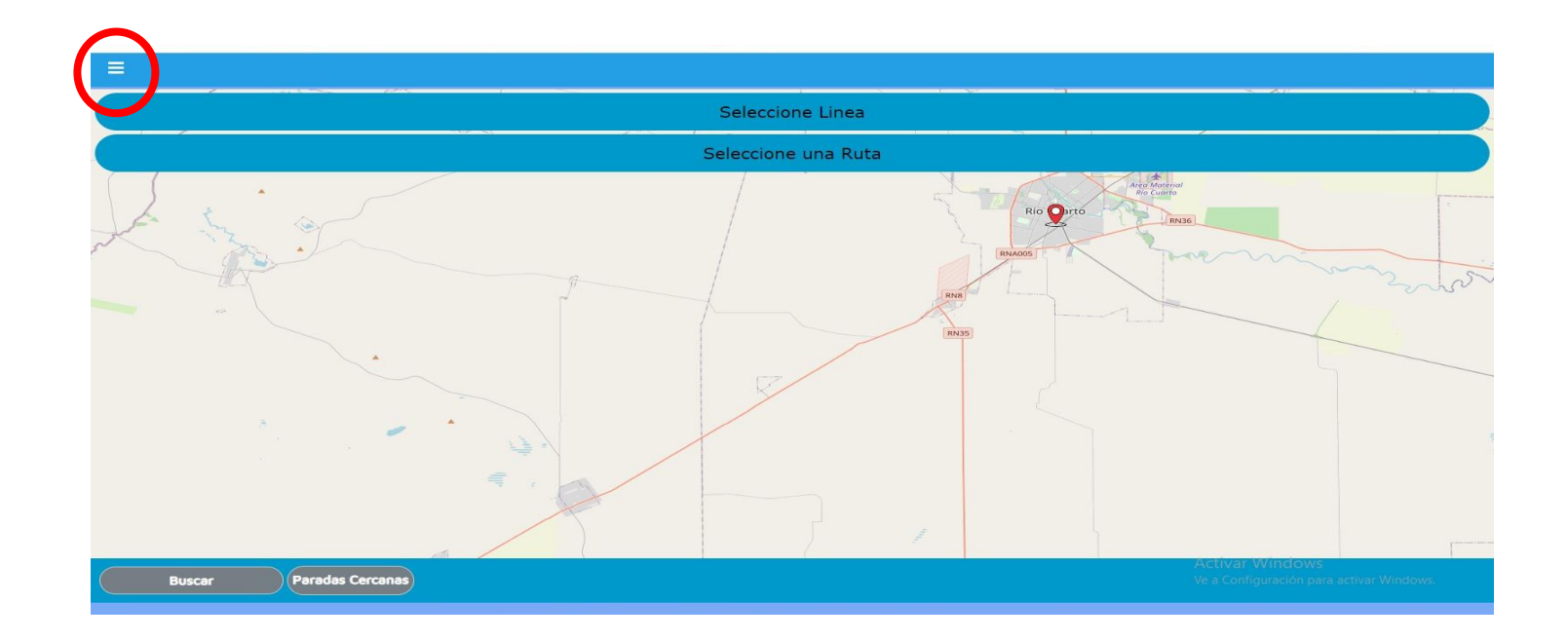

4. Ingresa al ícono "Consulta saldo tarjeta".

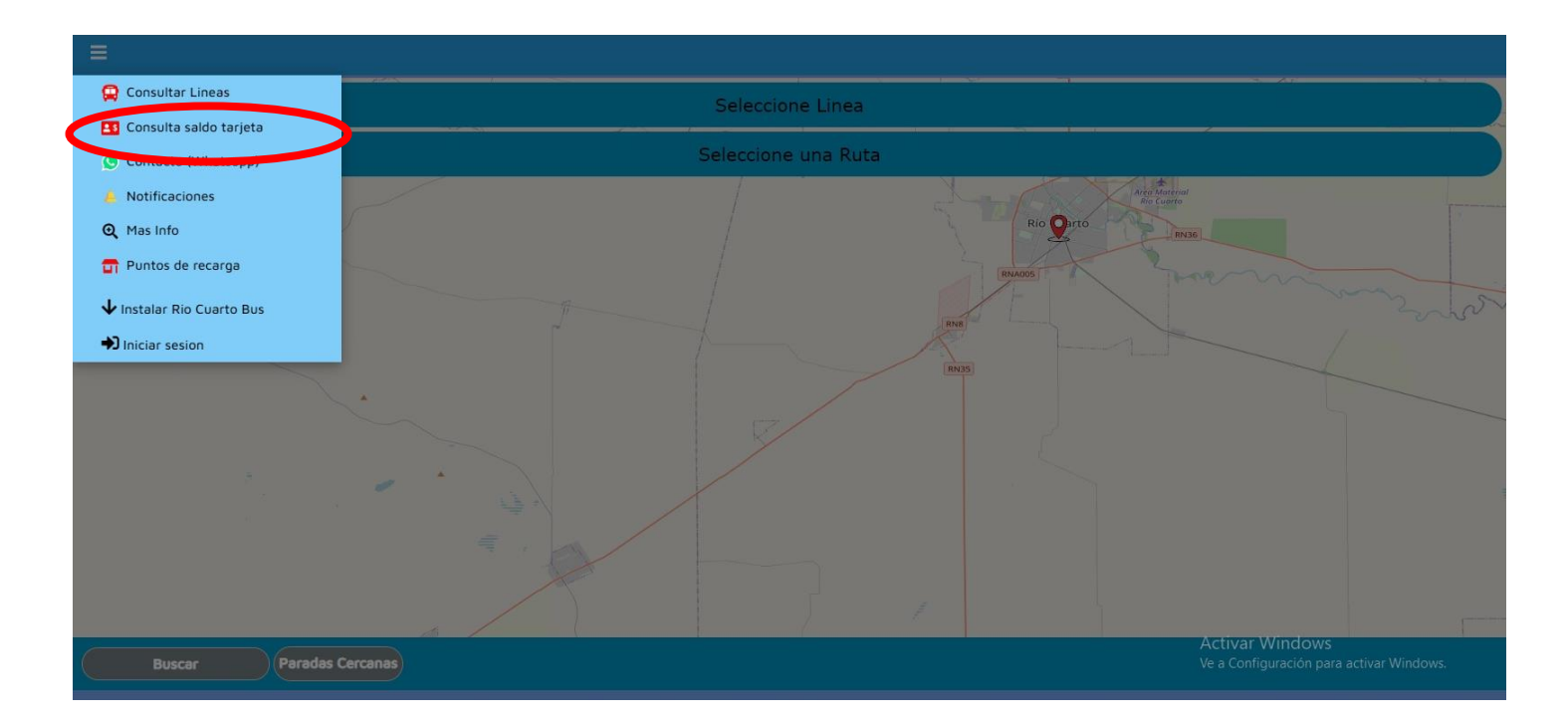

5. Ingresá el número de tu tarjeta o el número de documento del titular (en caso de que la tarjeta esté personalizada), completá el código de seguridad y hacé clic en el icono "Consultar".

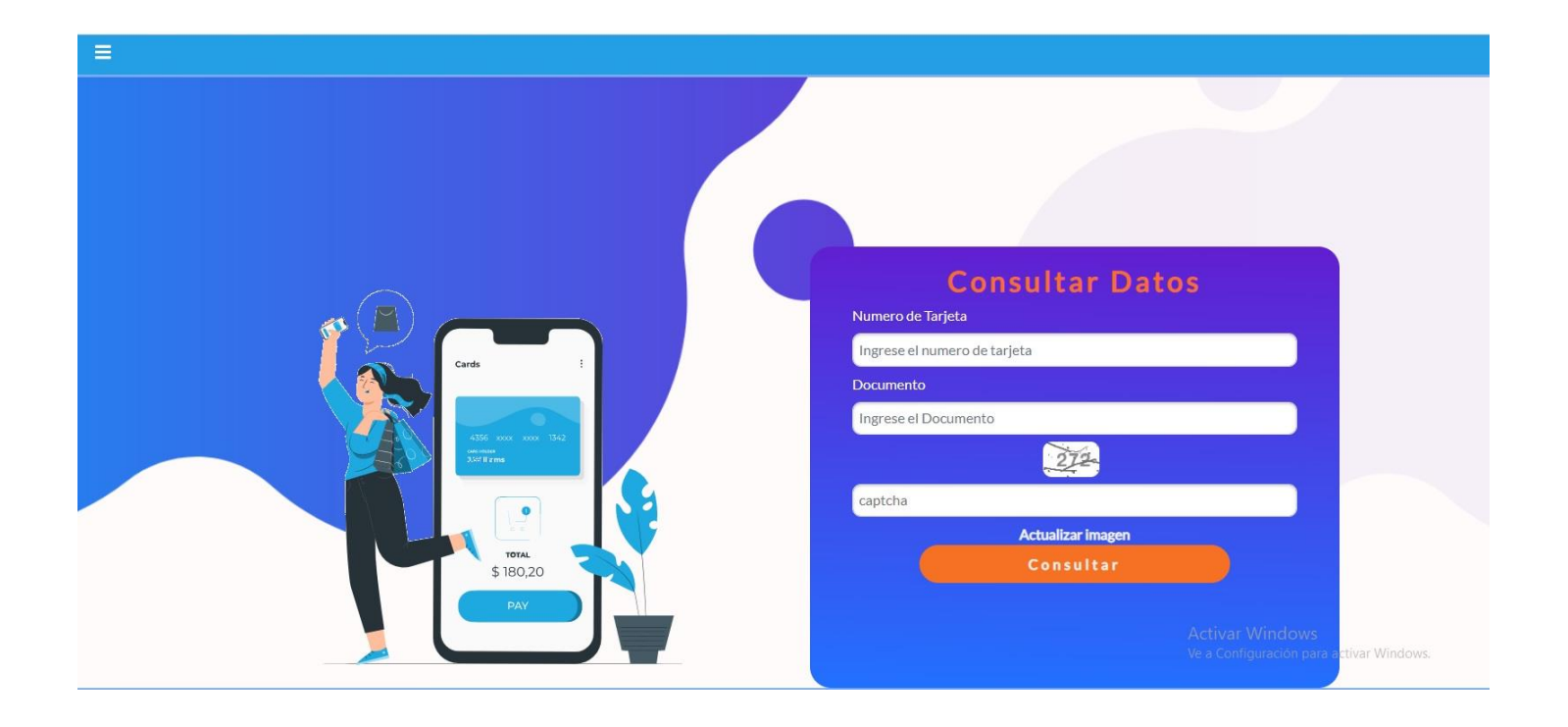